# Ariba® Network Supplier Guide

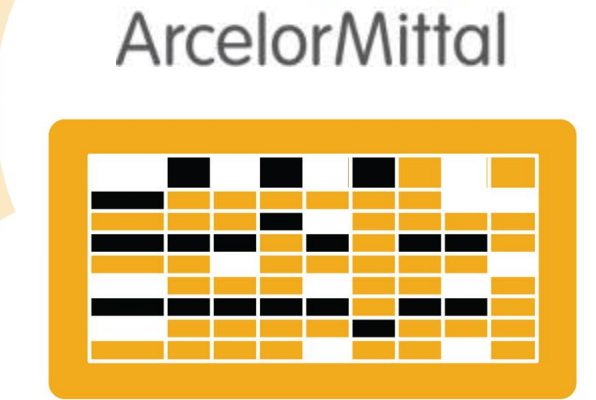

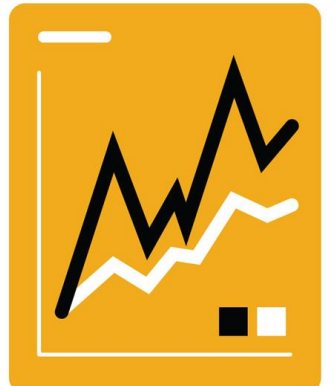

# **Account Setup**

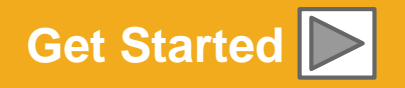

SAP Ariba

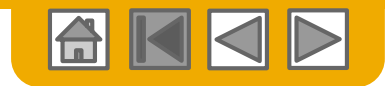

# **Using This Guide**

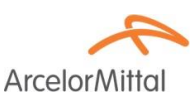

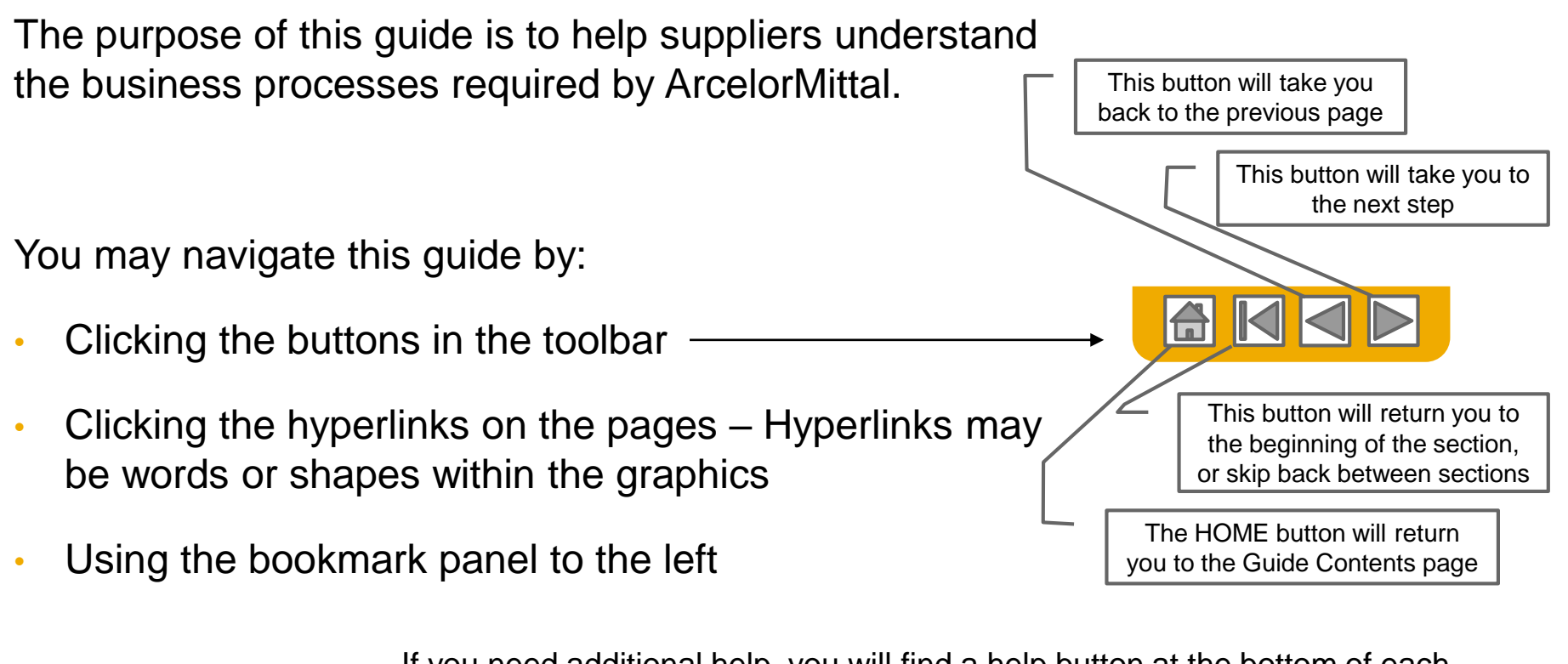

If you need additional help, you will find a help button at the bottom of each page that will assist you in finding the appropriate support contact.

- Tabs in the lower left corner link out to our Community Support pages. Look for these to answer your most common questions.

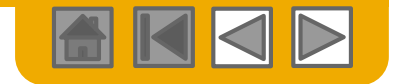

**Arcelor**Mitto

# **HOME – Table of Contents**

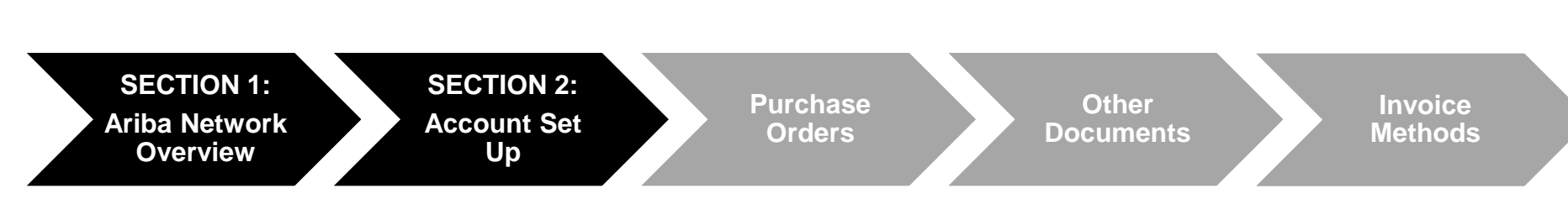

#### Greyed-out steps are part of other documents:

- Purchase Orders:
- Other Documents:
- Invoice Methods:

ArcelorMittal\_Master\_Guide\_EN-Order\_to\_Deliver ArcelorMittal\_Master\_Guide\_EN-Order\_to\_Deliver ArcelorMittal\_Master\_Guide\_EN-Invoicing

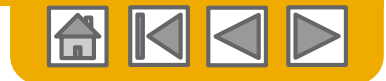

**Arcelor**Mittal

# **SECTION 1: Ariba Network Overview**

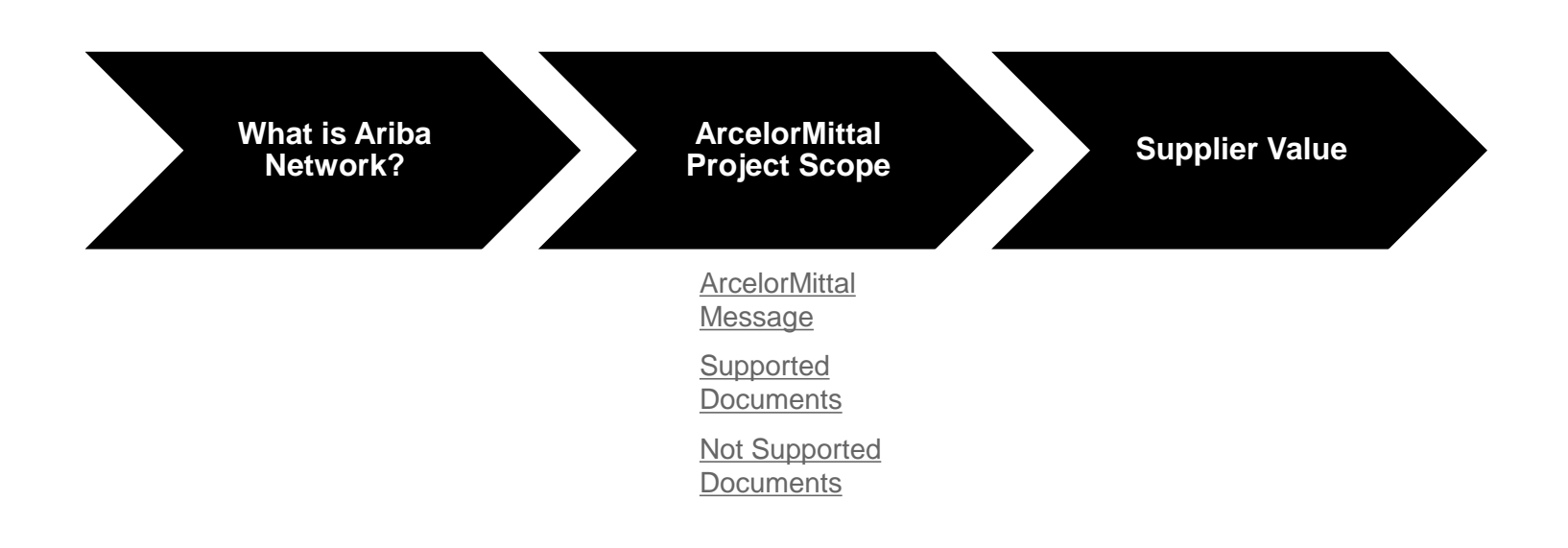

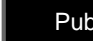

?

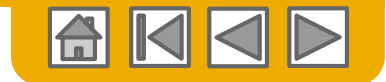

# What is Ariba Network?

Arcelor Mittal

ArcelorMittal has selected Ariba Network as their electronic transaction provider. As a preferred supplier, you have been invited by your customer to join Ariba Network and start transacting electronically with them.

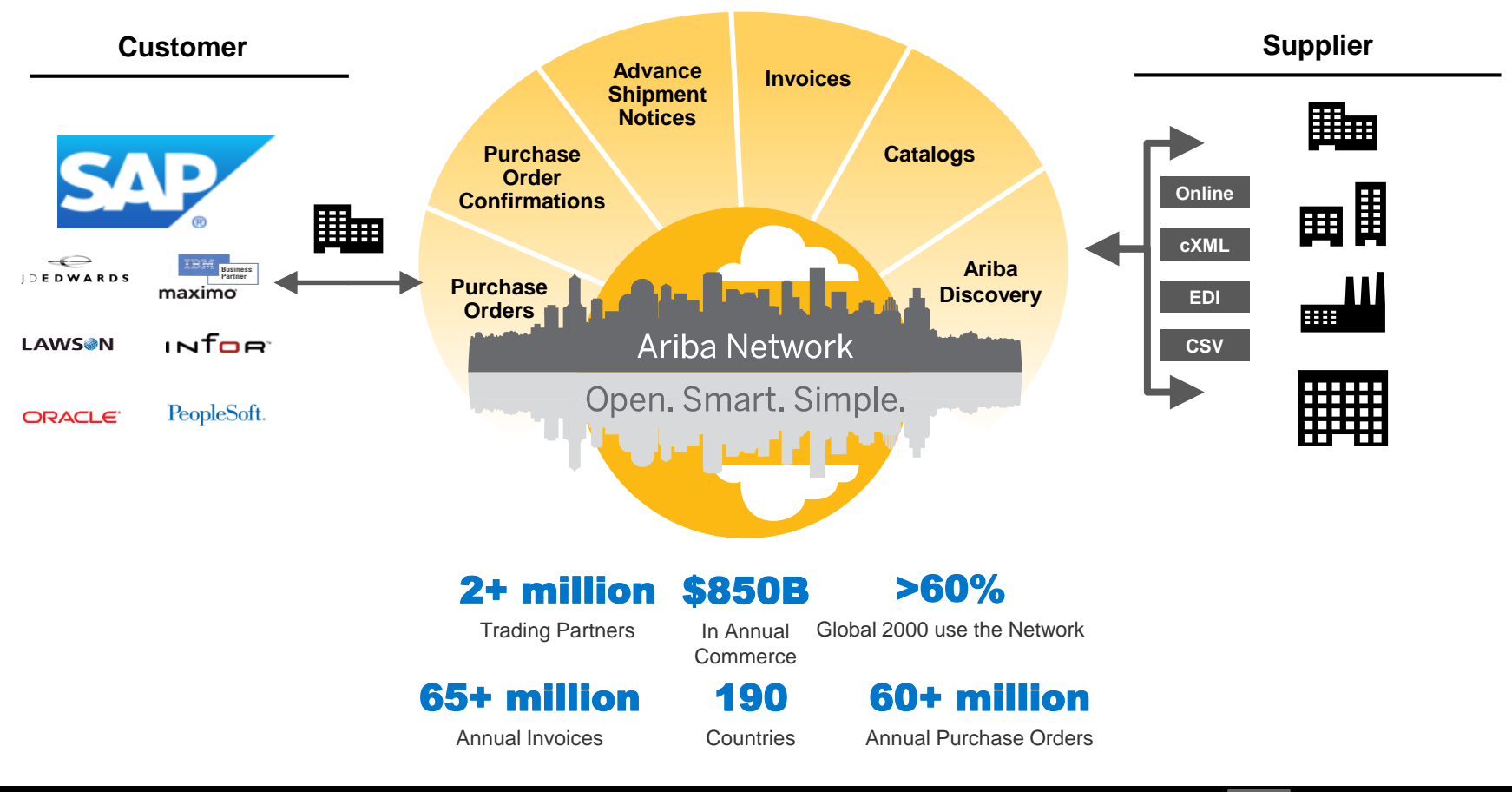

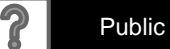

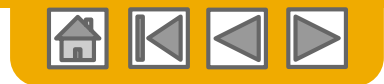

# **ArcelorMittal Message**

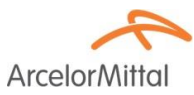

Dear Valued Supplier,

We are pleased to inform you about the purchasing transformation program and in particular about the deployment of SAP Ariba® in Europe. It will be our new e-platform "SAP e-LIVE platform" -electronic Lean Integrated Vendor Exchange platform to streamline our approach for transacting with our suppliers.

The SAP e-LIVE platform will enable us to **send purchase orders (POs) electronically and to receive invoices**. Please note that the SAP e-LIVE platform will replace our existing solution "e-supplier" platform used in France.

Key features of this platform are:

- · On-line visibility of the status of your orders
- · Fast and secure order reception
- · Flip POs with one click into invoices
- Issue invoices (no longer required to send paper invoices)
- · Full visibility on the processing status of invoices
- Faster payment cycle
- Reduction of processing cost No fee
- · Option to fully integrate your Ariba account with the most common ERP systems

We are committed to working together with our suppliers to achieve improved procurement and business efficiency. We invite you to participate in this strategic key initiative for ArcelorMittal – Flat Europe. Going forward the participation in the SAP e-LIVE platform -Ariba Network will be a mandatory business requirement for all our suppliers. We are confident this change will be mutually beneficial for both our organizations.

**As of January 2018**, the SAP e-LIVE platform will be a standard at ArcelorMittal Atlantique and Lorraine, ArcelorMittal Dudelange and ArcelorMittal Méditerranée for both new and all existing suppliers.

Paper Orders in paper format will not be issued after that date and paper invoices will no longer be accepted. We would like to continue to develop the relationship and collaboration with your company, using the SAP e-LIVE platform. Therefore, we are counting on your cooperation in this journey and ask you to respond to our subsequent steps in timely manner.

For questions or concerns, please do not hesitate to contact us at elive.contact@arcelormittal.com

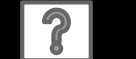

Public

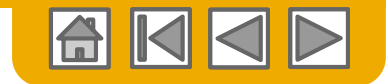

ArcelorMi

#### **Review ArcelorMittal Specifications** Supported Documents

#### ArcelorMittal project specifics:

- <u>Tax data</u> is accepted at the line item level of the invoice.
- <u>Extra or unplanned costs</u> (Shipping costs...) are accepted at the header/summary level or at the line item level. This option can be unavailable depending on criteria.
- <u>Payment related information</u> (bank account) must appear on the invoices

#### **Supported documents:**

#### Purchase Order Confirmations

Approve or reject PO completely,

Approve or update at PO line items (depending on purchasing category).

#### Advance Shipment Notices

Apply against PO when items are shipped

- Good receipts Notifications
- Partial Invoices

Multiple invoices for one PO is allowed

• Service Invoices

Invoices that require service line item details

#### Summary or Consolidated Invoices

Apply against multiple purchase orders Apply against Evaluated Receipt Settlement Apply against Consignment Settlement

#### Credit Invoices

Header credit memos against POs or without reference

Item level credits against an existing invoice on Ariba Network; price/quantity adjustments

- Self-billing (carbon copy invoices)
- Remittance notifications

Notifies the supplier that a payment was sent

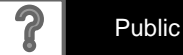

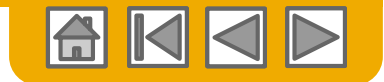

# **Review ArcelorMittal Specifications**

Not Supported Documents

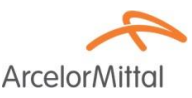

#### **NOT Supported documents:**

- ERS document not related to Self Billing will be sent by email
- Consignment settlements will be sent by email
- Invoicing for Purchasing Cards (P-Cards)

An invoice for an order placed using a purchasing card; not accepted by ArcelorMittal

Duplicate Invoices

A new and unique invoice number must be provided for each invoice

#### Paper Invoices

ArcelorMittal requires invoices to be submitted electronically through Ariba Network; ArcelorMittal will no longer accept paper invoices

Contract Invoices

Apply against contracts

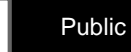

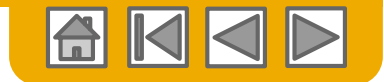

# SAP Ariba Can Help You...

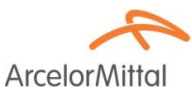

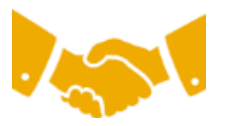

#### Collaborate immediately with all trading partners?

Immediate access to online invoice creation tool

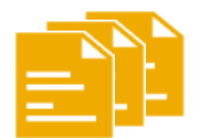

#### Turn paper into efficient electronic transactions?

- 75% faster deal closure
- 75% order processing productivity gains via cXML

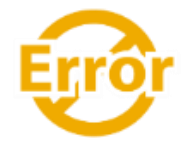

#### Catch errors and correct them – before they even happen?

• 64% reduction in manual intervention

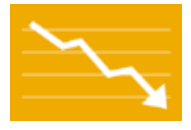

#### Track invoice and payment status online in real time and accelerate receivables?

- 62% decrease in late payments
- 68% improvement in reconciling payments

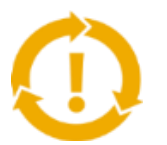

#### See opportunities you're missing and have the ability to trade globally?

- 15% increase in customer retention
- 30% growth in existing accounts
- 35% growth in new business

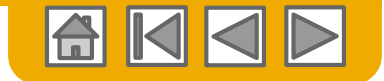

# **SECTION 2: Set Up Your Account**

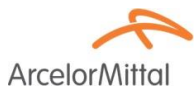

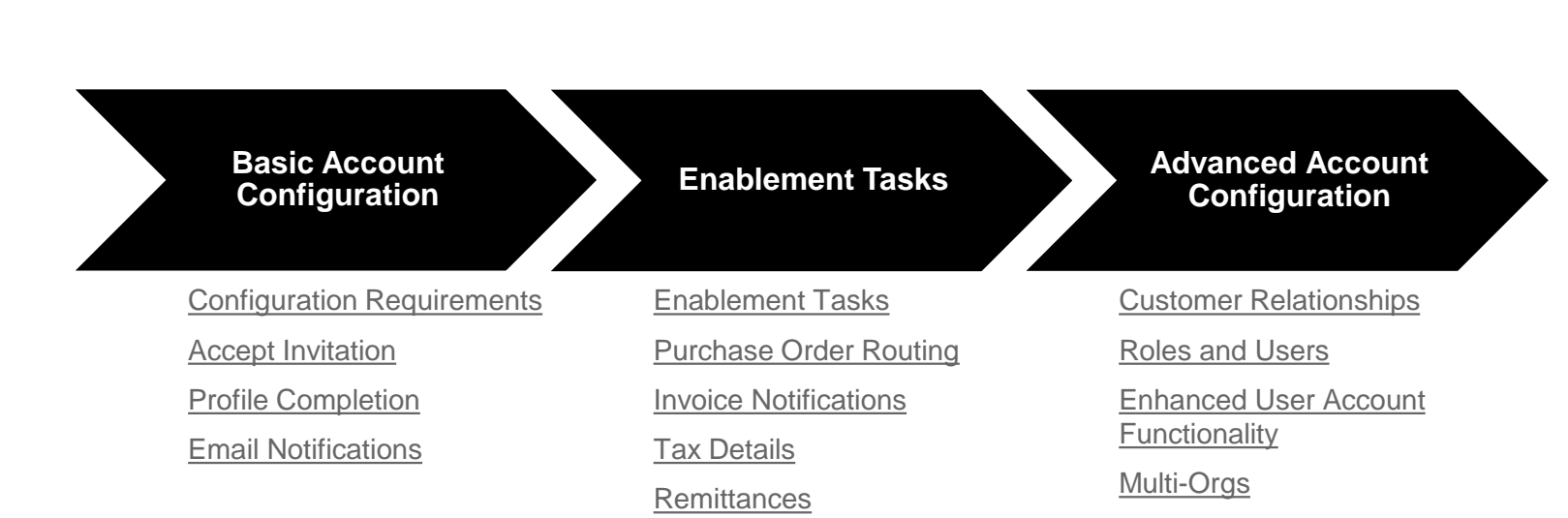

Test Accounts

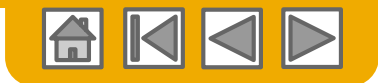

# **ArcelorMittal Specific Account Configuration**

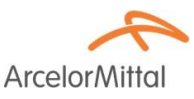

- Select **Company Settings** in the top right corner, go to **Company Profile** and select tab **Business**:
  - **Supplier legal form:** in the Financial information section, select from the available list.
  - Company capital: in the Financial information section, enter the capital of your company if relevant.
  - **Commercial identifier:** in the Financial information section, enter your commercial identifier.
  - VAT ID / TAX ID: in the Tax Information section enter your Vat ID / Tax ID.
- Select **Company Settings** in the top right corner and go to **Remittances** 
  - Remittance Address: In the EFT/Check Remittances section select Create, and complete all required fields marked by an asterisk.
  - **Bank details:** ArcelorMittal requires the complete bank details on the invoice in order to be able to proceed with the payment.
- Test Account Creation (testing is required for integrated suppliers): To create a test account, select your name in top right corner and choose "Switch to Test ID."
- Currency: The currency that Ariba Network uses is defined under User Account Navigator > My Account > Preferences.

Note that for PO flip invoices, you can't select another currency than the one from the PO.

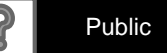

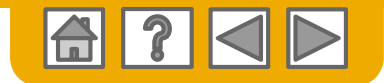

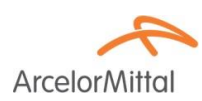

### **Accept Your Invitation**

The invitation is also referred to as the Trading Relationship Request, or TRR. This e-mail contains information about transacting electronically with ArcelorMittal.

Click the link in the emailed letter to proceed to the landing page.

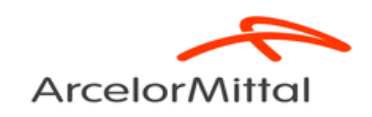

To Acme Supplier,

Arcelor Mittal Europe -Flat products will use Ariba's Solution as the technology platform to send electronic purchase orders (PO's) and receive invoices. To participate in this key initiative, we invite and request you to accept the trading relationship letter and register yourself on the Ariba network.

We realize that this new process represents a change for suppliers and therefore, our project team is doing everything for you to make this transition as easy and smooth as possible. An Ariba Network representative will reach out to you for next steps to be ready for transactions starting 2018.

Thanks to a specific agreement we settled, the usage of Ariba network for Arcelor Mittal Europe -Flat products transactions **will be at no cost to you.** 

#### ACTION REQUIRED

Your customer, **ArcelorMittal Europe- Flat products**, is changing the way they do business with their valued suppliers. The goal is to make the process by which your company receives purchase orders and/or gets paid as efficient as possible.

To enable your company to process orders or invoices with ArcelorMittal Europe- Flat products, click the link below to get started.

→Accept your customer's trading relationship request (Please click the link above whether or not you have an existing account on the Ariba Network.)

If this invitation did not reach the appropriate person in your company, please forward as needed.

12

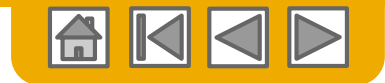

#### Select One...

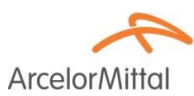

| First Time User                                                                                                    | Existing User                                                                                                    |                                                           |
|----------------------------------------------------------------------------------------------------|----------------------------------------------------------------------------------------------------|-----------------------------------------------------------|
| Ariba Network<br>Welcome to Ariba® Network                                                                                                    |                                                                                                    |                                                           |
| ArcelorMittal Europe has invited you to join Ariba Network.<br>New User                                                                                                    | Existing User                                                                                                    |                                                           |
| Are you new to the Ariba Network? If you do not have an account and would like to participate, click Register Now. By signing up with the Ariba Network, you will establish a trading relationship with your requesting customer. Your new account will also be visible to other buying organizations on the Ariba Network. You can view additional information about your customer in the Information Portal Register Now I have further questions for my requesting customer | If you already have an Ariba Commerce Cloud or Ariba Discovery account, enter your exist password and click Confirm to log in to the Ariba Network. Username: Password: Fit Confirm              | ing username and                                          |
|                                                                                                    | When you confirm your existing username and password, Ariba will send a notification to y<br>informing them that you already have an Ariba Network account and that you have accepte<br>request. | our requesting customer,<br>ad their trading relationship |
| Data Policy Security Disclosure Terms of Use                                                                                                    | ⊚ 1998-2017/                                                                                                    | Ariba, Inc. All rights reserved.                          |

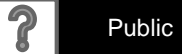

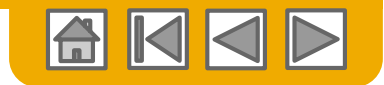

# **Register as New User**

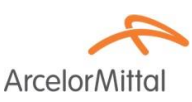

#### 1. Click Register Now.

2. Enter Company Information fields marked required with an asterisk (\*) including:

- Company Name
- Country
- Address

3. Enter User Account information marked required with an asterisk (\*) including:

- Name
- Email Address
- Username (if not the same as email address)
- Password

4. Accept the **Terms of Use** by checking the box.

5. Click **Register** to proceed to your home screen.

| a Network                                                                                                    | 1                                                                                                    | Are you new to the Ariba Neti<br>like to participate, click Regis<br>you will establish a trading re<br>new account will also be visib<br>Network.<br>Register Now | vork? If you do<br>ter Now. By sig<br>ationship with y<br>le to other buyir                                                                                                    | not have an account and would<br>ning up with the Ariba Network<br>our requesting customer. Your<br>ng organizations on the Ariba                                                                                                    | d<br>,                                                                                                    |
|----------------------------------------------------------------------------------------------------|----------------------------------------------------------------------------------------------------|----------------------------------------------------------------------------------------------------|----------------------------------------------------------------------------------------------------|----------------------------------------------------------------------------------------------------|----------------------------------------------------------------------------------------------------|
| Register                                                                                                    |                                                                                                    | have further questions for m                                                                                                    | y requesting cu                                                                                                    | stomer                                                                                                    | Register Cancel                                                                                                    |
| Company inform                                                                                                    | nation                                                                                                    |                                                                                                    |                                                                                                    |                                                                                                    |                                                                                                    |
|                                                                                                    |                                                                                                    |                                                                                                    |                                                                                                    |                                                                                                    | * Indicates a required field                                                                                                    |
|                                                                                                    | Company Name:*                                                                                                    |                                                                                                    |                                                                                                    |                                                                                                    |                                                                                                    |
|                                                                                                    | Country*                                                                                                    | United States [USA]                                                                                                    | ✓ If your compl<br>shipping addr                                                                                                    | my has more than one office, enter the main office addre<br>ess, billing address or other addresses later in your comp                                                                                                    | ess. You can enter more addresses such as your<br>pany profile.                                                                                                    |
|                                                                                                    | Address*                                                                                                    |                                                                                                    |                                                                                                    |                                                                                                    |                                                                                                    |
| (                                                                                                    |                                                                                                    |                                                                                                    |                                                                                                    |                                                                                                    |                                                                                                    |
| ,                                                                                                    | $\mathbf{\underline{<}}$                                                                                                    |                                                                                                    |                                                                                                    |                                                                                                    |                                                                                                    |
|                                                                                                    | City*                                                                                                    |                                                                                                    |                                                                                                    |                                                                                                    |                                                                                                    |
|                                                                                                    | State*                                                                                                    | Alabama 🗸                                                                                                    |                                                                                                    |                                                                                                    |                                                                                                    |
|                                                                                                    | Zip*                                                                                                    |                                                                                                    |                                                                                                    |                                                                                                    |                                                                                                    |
| User account inf                                                                                                    |                                                                                                    |                                                                                                    |                                                                                                    |                                                                                                    |                                                                                                    |
|                                                                                                    | formation                                                                                                    |                                                                                                    |                                                                                                    |                                                                                                    |                                                                                                    |
|                                                                                                    | formation                                                                                                    |                                                                                                    |                                                                                                    |                                                                                                    | * Indicates a required field                                                                                                    |
|                                                                                                    | formation                                                                                                    | First Name List Name                                                                                                    | Ariba P                                                                                                    | rivacy Statement                                                                                                    | * Indicates a required field                                                                                                    |
|                                                                                                    | formation Name.* Email.*                                                                                                    | First Name Last Name                                                                                                    | Ariba P                                                                                                    | rivacy Statement                                                                                                    | <ul> <li>Indicates a required field</li> </ul>                                                                                                    |
|                                                                                                    | formation<br>Name:*                                                                                                    | First Name Last Name                                                                                                    | Ariba F                                                                                                    | tivacy Statement                                                                                                    | <ul> <li>Indicates a required float</li> </ul>                                                                                                    |
|                                                                                                    | Name.*                                                                                                    | First Name List Name                                                                                                    | Ariba F                                                                                                    | nivacy Statement<br>in email format(e.g. john@neveca.com) ()                                                                                                    | $\bullet$ inductors a required field                                                                                                    |
|                                                                                                    | formation Name.* Email.* Username.* Password.*                                                                                                    | First Name List Name Use my email as my username Enter Password                                                                                                    | Ariba F<br>Must b                                                                                                    | tivacy Statement<br>in email format(e.g. john@merca.com) ()<br>ntain a minimum 8 characters including letters and numl                                                                                                    | - inductors a required field $% \left( {{{\mathbf{x}}_{i}}^{i}}\right) = {{\mathbf{x}}_{i}}^{i}$ berw. $\bigcirc$                                                                                                    |
|                                                                                                    | formation Name* Email* Username.* Password *                                                                                                    | First Name Last Name User wy enait as my username. Enter Password Repeat Plassword                                                                                 | Ariba P<br>Must b<br>Must co                                                                                                    | tivacy Statement<br>in email format(e.g.john@nevco.com) ()<br>ntain a minimum 8 characters including letters and numl                                                                                                    | ${\ }$ inductors a required finit                                                                                                    |
|                                                                                                    | formation Name* Email* Usemame* Password* Language:                                                                                                    | First Name Last Name User my username Enter Password English                                                                                                    | Ariba F<br>Must b<br>Must ce                                                                                                    | tivacy Statement<br>in email format(e.g. john@merco.com) ()<br>ntain a minimum 8 characters including letters and numl<br>gauge used when Ariba sends you configurable notificati                                                                                                    | <ul> <li>Indextes a required first</li> <li>here.</li> <li></li> </ul>                                                                                                    |
| Enter more info                                                                                                    | formation Name* Email* Usename* Passoord* Language: rmation for pote                                                                                       | First Name Last Name User my enail as my username. Enter Password English ential customers +                                                                       | Anta F                                                                                                    | nivacy Statement<br>in email format(e.q.john@newcn.com) ()<br>etain a minimum 8 characters including letters and numl<br>peage used when Ariba sends you configurable notificatio                                                                                                    | $\bullet$ Inductors a required field here, $\bigcirc$ ,                                                                                                    |
| Enter more info<br>arba vil måe jour compar<br>Company havde jour compar<br>gi cidalog til Regater bats<br>compare yaytema on wich til<br>cidalog til Regater bats<br>omgår systema on viskt til<br>kan sovetar verste kan den sovet<br>pår verste sovet sovet sovet sovet sovet sovet<br>sovet sovet sovet sovet sovet sovet sovet sovet sovet sovet<br>sovet sovet sov | formation Name:* Email* Usename:* Password * Language: rmation for pote rprofix, which indefer the in particular indefer to pote for the basis foretaries. |                                                                                                    | Auba P<br>Hust b<br>Hust or<br>Hust or<br>The lan<br>apportunities to other comp<br>bits system to be transferre<br>with the Arba Privacy Star<br>deviations or with the Arba Privacy Star | thracy Statement in email format(s.g. phn@merch.com) ① train a minimum @ characters including letters and numl puspe used when Aritis useds your configurable notificate statistic the European Union, Russian Federation or oth emenet, the Terms of Use, and aggincable law. approximation aritistic - Thic consect table law in affects for enround data entered or modified in the system has pre- | Indicates a required flood     indicates a required flood     indicates a required flood |

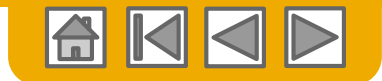

**Arcelor**Mitto

# Accept Relationship as Existing User

Log in using your current Ariba username and password in order to accept the relationship with your customer.

| Existing User                                                                                                    |                                                                              |                       |  |  |
|----------------------------------------------------------------------------------------------------|------------------------------------------------------------------------------|-----------------------|--|--|
| If you already have an Ariba Comm<br>password and click <b>Confirm</b> to log i                                                                                                    | erce Cloud or Ariba Discovery account, enter your<br>n to the Ariba Network. | existing username and |  |  |
| Username:                                                                                                    | 1                                                                            |                       |  |  |
| Password:                                                                                                    |                                                                              | Forgot Password?      |  |  |
| Confirm<br>When you confirm your existing username and password, Ariba will send a notification to your requesting customer, informing them that you already have an Ariba Network account and that you have accepted their trading relationship request. |                                                                              |                       |  |  |
|                                                                                                    |                                                                              |                       |  |  |

Trouble Logging In?

More Than One Account?

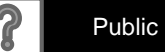

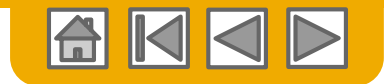

ArcelorMi

# **Complete Your Profile**

- Select Company Profile from 1. the Company Settings dropdown menu.
- 2. **Complete** all suggested fields within the tabs to best represent your company.
- **3. Fill** the Public Profile Completeness meter to 100% by filling in the information listed below it.

**Note:** the more complete a profile, the higher the likelihood of increasing business with existing and prospective customers.

| Company Set                                | ttings 🗸 🛛 👤 John Doe                  | ÷ <b>▼</b> Η(                                  |                      |                                                                      |
|--------------------------------------------|----------------------------------------|------------------------------------------------|----------------------|----------------------------------------------------------------------|
| SMO Supplie<br>ANID: AN010<br>Standard Pac | er 1<br>)<br>skage                     |                                                |                      |                                                                      |
| Company Pro                                | ofile                                  |                                                |                      |                                                                      |
| Service Subs                               | criptions                              |                                                |                      |                                                                      |
| Account S                                  | Ariba Network<br>Company Profile       | 4                                              | ₩ Company Settings ▼ | John Doe Help Center »                                               |
|                                            | Basic (3) Business (2) Marketing       | (3) Contacts Certifications (1)                | Additional Documents |                                                                      |
|                                            | * Indicates a required field Overview  |                                                |                      | Public Profile Completeness                                          |
|                                            | Company Name:*<br>Other names, if any: | SMO Supplier 1                                 |                      | Website<br>Annual Revenue<br>Certifications                          |
|                                            | Networkld:<br>Short Description:       | AN010. ①                                       | 0                    | D-U-N-S Number<br>Business Type<br>Industries<br>Company Description |
|                                            |                                        | Characters left                                | t: 100               | Company Logo                                                         |
|                                            | Website:<br>Public Profile:            | http://discovery.ariba.com/profile/AN010224046 | 40   Customize URL   | Share Your Public Profile                                            |
|                                            | Address                                |                                                |                      | Click here to get your Ariba badge.                                  |
|                                            | Address 1:*                            | 21 Jump Street                                 |                      | Find us on Ariba Network                                             |
|                                            | Address 2:<br>Address 3:               |                                                |                      | View Public Profile                                                  |
|                                            | City:*                                 | Cleveland                                      |                      | Profile Visibility Settings                                          |
|                                            | Zip:*                                  | 44114                                          |                      |                                                                      |
|                                            | Country:*                              | United States [USA]                            | ×                    |                                                                      |

16

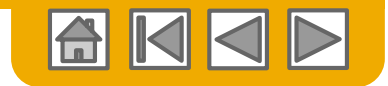

# **Complete Your Profile**

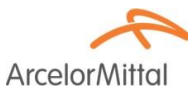

Even though the below information may not be mandatory in your company parameters, they are required on invoices in some countries. You will find them under the **Business** tab of your **Company** profile at the level of **Financial information**.

- 1. **Supplier Legal Form**: the type of the supplier's business entity or legal status (such as S.A., S.A.S., or LLC)
- 2. Supplier Company Capital: the amount of the supplier's company capital or share capital. Suppliers can enter only the amount of their company capital if it is in the default currency of the invoice. If it is in a different currency, suppliers must enter the correct 3-digit code of the corresponding currency next to the amount.

| 3. | Commercial Identifier: the supplier's registration number with the country's Commercial Registry and |
|----|----------------------------------------------------------------------------------------------------|
|    | the city where the supplier is registered. In France, it corresponds to the SIREN or SIRET number.   |

| Company Profile   |              |                        |          |                    |                      |
|-------------------|--------------|------------------------|----------|--------------------|----------------------|
| Basic (4)         | Business (2) | Marketing (3)          | Contacts | Certifications (1) | Additional Documents |
| * Indicates a rec | quired field |                        |          |                    |                      |
| Business          | Information  |                        |          |                    |                      |
|                   |              | Year Founded:          |          |                    |                      |
|                   | N            | umber of Employees:    |          |                    |                      |
|                   |              | Annual Revenue:        |          |                    | ~                    |
|                   |              | Stock Symbol:          |          |                    |                      |
| Financial         | Information  |                        |          |                    |                      |
|                   |              | Supplier Legal Form:   |          | $\checkmark$       |                      |
|                   |              | Penalty Information:   |          |                    |                      |
|                   | Suppl        | ier Company Capital:   |          |                    | 7                    |
|                   |              | Discount Information:  |          |                    |                      |
|                   | (            | Commercial Identifier: |          |                    |                      |

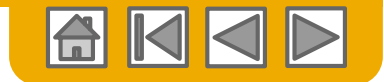

# **Configure Your Email Notifications**

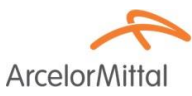

The Network Notifications section indicates which system notifications you would like to receive and allows you to designate which email addresses you would like to send them to.

- 1. Click on Notifications under Company Settings.
- 2. Network Notifications can be accessed from here as well, or you may switch to the Network tab when in Notifications.
- 3. You can enter up to 3 email addresses per notification type. You must separate each address with a comma but include NO spaces between the emails.

| ccount Settings                                                            |                                                                                                    | Company Settings 🔻 🔛                                           |                             |
|----------------------------------------------------------------------------|----------------------------------------------------------------------------------------------------|----------------------------------------------------------------|-----------------------------|
| Customer Relationships                                                     | Users Notifications Account Hierarchy                                                                    | jUnitOrg - LV8b8fbt<br>ANID: AN02003380348<br>Standard Package |                             |
| General Network                                                            | Discovery Sourcing & Contracts                                                                           | Company Profile                                                |                             |
| Enter up to three comma-separated e<br>The Preferred Language configured t | mail addresses per field.<br>vy the account administrator controls the language used in these notificati | Service Subscriptions                                          |                             |
| Electronic Order Routi                                                     | ng                                                                                                    | Account Settings                                               |                             |
| Туре                                                                       | Send notifications when                                                                                  | Customer Relationships                                         | To email addresses (one req |
| Order                                                                      | Send a notification when orders are undeliveral<br>Send a notification when a new collaboration re       | Users                                                          | ived.                       |
| Purchase Order Inquiry                                                     | Send a notification when purchase order inquir<br>Send a notification when purchase order inquir         | Notifications 1<br>Account Hie <u>ra</u> rchy                  | * junk@phoenix.ariba.com    |
| Time Sheet                                                                 | Send a notification when time sheets are unde                                                            | View All                                                       | * junk@phoenix.ariba.com    |
| Pending Queue                                                              | Send a notification when items delivered throug                                                          | Network Settings                                               | * junk@phoenix.ariba.com    |
|                                                                            |                                                                                                    | 1                                                              |                             |

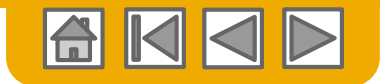

# **Configure Your Enablement Tasks**

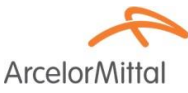

- From home screen, select the Enablement tasks Tab.
- 2. Select necessary pending tasks for completion.
- 3. For example, for **Invoices**, choose one of the following routing methods for Electronic Order Routing and Electronic Invoice Routing and configure e-mail notifications.

| Ariba | a Netw | /ork   |          | 1                |         |
|-------|--------|--------|----------|------------------|---------|
| HOME  | INBOX  | OUTBOX | CATALOGS | ENABLEMENT TASKS | REPORTS |

|         | lement Tasks                                                                      |                                 |                                                                                 |                                      |                                 |                                      |                                         |                  |
|---------|-----------------------------------------------------------------------------------|---------------------------------|---------------------------------------------------------------------------------|--------------------------------------|---------------------------------|--------------------------------------|-----------------------------------------|------------------|
| View de | tails of all pending tasks and                                                    | I complete them. Click the asso | ciated link to complete a task. Yo                                              | u can also reopen tasks that a       | re manually closed, if th       | e subsequent task is not yet complet | ed. It is recommended to enter a comme  | nt when Mor      |
| Sup     | oplier Enablement Ac                                                              | tivities and Tasks              |                                                                                 |                                      |                                 |                                      |                                         |                  |
|         |                                                                                   | Customer Name                   |                                                                                 |                                      | Total Tasks                     | My Pending Tasks ↓                   | Pending Buyer Tasks                     |                  |
|         | View Details                                                                      | feel as ser                     |                                                                                 |                                      | 17                              | 4                                    | 1                                       |                  |
|         | View Details                                                                      | 148 a                           | Supplier Information                                                            | tion Portal                          | 12                              | 0                                    | 2                                       |                  |
|         | ih a ana                                                                          |                                 |                                                                                 |                                      |                                 |                                      |                                         | ****             |
| Ar      | iba sro View Profile                                                              |                                 | Date Due                                                                        | Total Tasks                          | My Pen                          | ding Tasks                           | Pending Buyer Tasks                     | ै <u>Refresh</u> |
| Ar      | Activity Name                                                                     |                                 | Date Due<br>1 Feb 2017                                                          | Total Tasks<br>4                     | My Pen<br>0                     | ding Tasks                           | Pending Buyer Tasks<br>0                | ථ <u>Refresh</u> |
| Ar      | iba Sro View Profile Activity Name Account Purchase Order                         |                                 | Date Due<br>1 Feb 2017<br>8 Mar 2017                                            | Total Tasks<br>4<br>4                | My Pen<br>0<br>1                | ding Tasks                           | Pending Buyer Tasks<br>0                | ඊ <u>Refresh</u> |
| Ar      | iba sro View Profile Activity Name Account Purchase Order Invoice                 |                                 | Date Due<br>1 Feb 2017<br>8 Mar 2017<br>8 Mar 2017                              | Total Tasks<br>4<br>4<br>4           | My Pen<br>0<br>1                | ding Tasks                           | Pending Buyer Tasks<br>0<br>0           | ै <u>Refresh</u> |
| Ar      | iba Sro View Profile Activity Name Account Purchase Order Invoice Catalog         |                                 | Date Due<br>1 Feb 2017<br>8 Mar 2017<br>8 Mar 2017<br>6 Feb 2017                | Total Tasks<br>4<br>4<br>4<br>1      | My Pen<br>0<br>1<br>1           | ding Tasks                           | Pending Biyer Tasks<br>0<br>0<br>0      | ් <u>Refresh</u> |
| Ar      | iba sro View Profile Activity Name Account Purchase Order Invoice Catalog Payment |                                 | Date Due<br>1 Feb 2017<br>8 Mar 2017<br>8 Mar 2017<br>6 Feb 2017<br>26 Feb 2017 | Total Tasks<br>4<br>4<br>4<br>1<br>2 | My Pen<br>0<br>1<br>1<br>1<br>1 | ding Tesks                           | Pending Buyer Tasks<br>0<br>0<br>0<br>0 | ै <u>Refresh</u> |

**Note:** There may be times you see a pending task for your customer. This will not go away until your customer completes it.

| work Settings            |                            |                      |            |                                       |  |  |
|--------------------------|----------------------------|----------------------|------------|---------------------------------------|--|--|
| Electronic Order Routing | Electronic Invoice Routing | Accelerated Payments | Settlement |                                       |  |  |
| General Tax Invoi        | icing and Archiving        |                      |            |                                       |  |  |
| Capabilities & Prefer    | ences                      |                      |            |                                       |  |  |
| Sending Method           |                            |                      |            |                                       |  |  |
| Document Type            | Routing Method             |                      |            | Options                               |  |  |
| Invoices                 | Online 🗸                   | 2                    |            | Return to this site to create invoice |  |  |
| Customer Invoices        | Online                     | 3                    |            | Save in my online inbox               |  |  |
| Notifications            | EDI                        |                      |            |                                       |  |  |

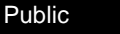

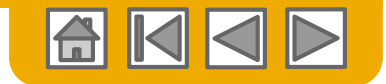

# **Select Electronic Order Routing Method**

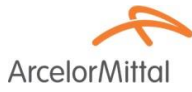

**Click** on the Tasks link to configure your account.

- **1. Choose** one of the following routing methods:
  - Online
  - cXML
  - EDI
  - Email
  - Fax
  - **cXML pending queue** (available for Order routing only)
- Configure e-mail notifications. For document routings, you can define up to 5 different addresses. You must separate each address with a comma but include NO spaces between the emails.

| letwork Settings                      |                                        | Save                                                                                                    |
|---------------------------------------|----------------------------------------|----------------------------------------------------------------------------------------------------|
| Electronic Order Routing              | Electronic Invoice Routing Accelerated | Payments Settlement                                                                                                    |
| * Indicates a required field          |                                        |                                                                                                    |
| Capabilities Preference               | ces                                    |                                                                                                    |
| External System Integ                 | gration                                |                                                                                                    |
| Configure cXML (native) i             | integration                            |                                                                                                    |
| Non-Catalog Orders v                  | vith Part Numbers                      | entered manually                                                                                                    |
| New Orders                            |                                        |                                                                                                    |
| Document Type                         | Routing Method                         | Options                                                                                                    |
| Catalog Orders wilhout<br>Attachments | Email V                                | Email address:<br>Attach cXML document in the email message<br>Include document in the email message<br>Leave attachments online and do not include them with email message.<br>This applies to all orders with attachments that have the routing method<br>"Same as new catalog orders without attachments". |

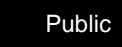

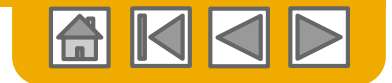

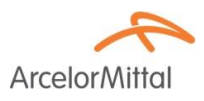

- Online (Default): Orders are received within your AN account, but notifications are not sent out.
- **Email (Recommended):** Email notifications are sent out, and can include a copy of the PO, when orders are received within your AN Account.
- **Fax:** Notifications of new orders are sent via Facsimile, and can include a copy of the PO as well as a cover sheet. Note that this service includes a cost from Ariba service provider EasyLink/Xpedite.
- **cXML/EDI:** Allows you to integrate your ERP system directly with Ariba Network for transacting with your customer. Please contact <u>elive.arcelormittal@ariba.com</u> to be connected with a Seller Integrator who will provide more information on configuration.

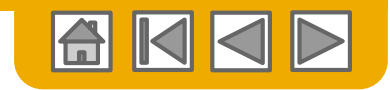

ArcelorMit

# Select Electronic Order Routing Method

#### Notifications

- Select "Same as new catalog orders without attachments" for Change Orders and Other Document Types to automatically have the settings duplicated or you may set according to your preference.
- 2. Specify a method and a user for sending Order Response Documents (Confirmations and Ship Notices).

| Change/Cancel Orders                          |                                                                                                    |
|-----------------------------------------------|----------------------------------------------------------------------------------------------------|
| Document Type                                 | Routing Method                                                                                                    |
| Catalog Orders without<br>Attachments         | Same as new catalog orders without attachments $\sim$                                                                                          |
| Catalog Orders with Attachments               | Same as new catalog orders without attachments $\sim$                                                                                          |
| Non-Catalog Orders without (i)<br>Attachments | Same as new catalog orders without attachments $\checkmark$                                                                                    |
| Non-Catalog Orders with (i)<br>Attachments    | Same as new catalog orders without attachments $\sim$                                                                                          |
| Other Document Types                          |                                                                                                    |
| Document Type                                 | Routing Method                                                                                                    |
| Blanket Purchase Orders                       | Same as new catalog orders without attachments $\sim$                                                                                          |
| Time Sheets                                   | Online 🗸                                                                                                    |
| Order Status Request                          | Online 🗸                                                                                                    |
| Order Response Documents                      | Online 🗸                                                                                                    |
| Notifications                                 |                                                                                                    |
| Туре                                          | Send notifications when                                                                                                    |
| Order                                         | Send a notification when orders are undeliverable. Send a notification when a new collaboration request against an existing order is received. |
| Purchase Order Inquiry                        | Send a notification when purchase order inquiries are received. Send a notification when purchase order inquiries are undeliverable.           |
| Time Sheet                                    | Send a notification when time sheets are undeliverable.                                                                                        |

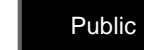

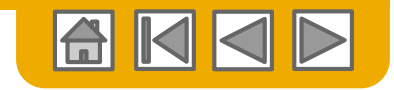

# Select Electronic Invoice Routing Method

Methods and Tax Details

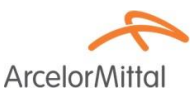

- 1. Select Electronic Invoice Routing.
- 2. Choose one of the following methods for Electronic Invoice Routing: Online; cXML; EDI. It is recommended to configure Notifications to email (the same way as in Order Routing).
- 3. Click on Tax Invoicing and Archiving subtab to enter Tax Id, VAT Id and other supporting data which will prepopulate your invoices.

| Company Settings 🔻 🔜                                           | Electronic Order Routing              | Electronic Invoice Routing              | Accelerated Payments  |
|----------------------------------------------------------------|---------------------------------------|-----------------------------------------|-----------------------|
| jUnitOrg - LV8b8fbt<br>ANID: AN02003380348<br>Standard Package | General Tax Invoici                   | ng and Archiving 3                      |                       |
| Company Profile                                                | Capabilities & Prefere                | nces                                    |                       |
| Service Subscriptions                                          | Sending Method                        |                                         |                       |
|                                                                | Document Type                         | Routing Meth                            | bol                   |
| Account Settings                                               | Invoices                              | Online 🗸                                | 2                     |
| Customer Relationships                                         |                                       | Online                                  |                       |
| Users                                                          |                                       | CXML                                    |                       |
| Notifications                                                  |                                       | EDI                                     |                       |
| Account Hierarchy                                              | Tax Classification:<br>Taxation Type: | ·                                       |                       |
| View All                                                       | Tax Id:                               |                                         | 🚺 Do not enter dashes |
|                                                                | State Tax Id:                         |                                         | Do not enter dashes   |
| Network Settings                                               | Regional Tax Id:                      |                                         | Do not enter dashes   |
| Electronic Order Routing                                       | Vat Id:                               |                                         |                       |
| Electronic Invoice Routing                                     | VAT Registration Document:            | VAT Registered<br><no document=""></no> |                       |
| Accelerated Payments                                           |                                       | Upload                                  |                       |

23

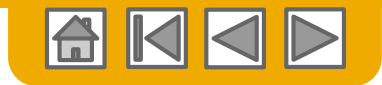

ArcelorN

# **Configure Your Remittance Information**

#### Mandatory for all suppliers

ArcelorMittal requires the input of bank details on the invoice.

The bank account number mentioned on the invoice must match one of the bank accounts registered and validated in the SAP of ArcelorMittal.

This information is to be configured directly in your Ariba Network account (company profile).

**Note** that this configuration on the network doesn't influence the payment method of ArcelorMittal as defined in SAP.

1. From the **Company Settings** dropdown menu, select **Remittances**.

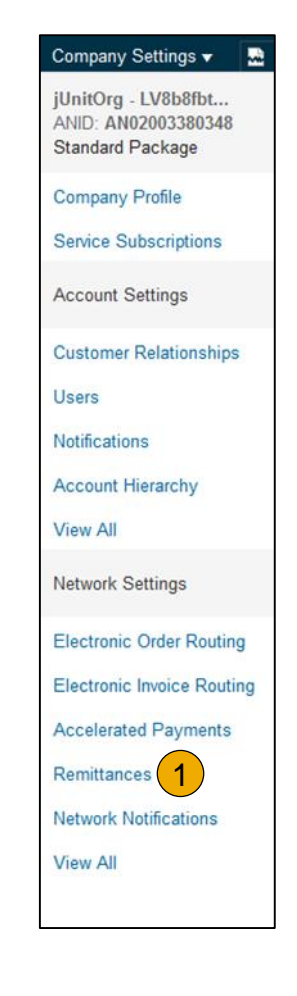

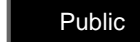

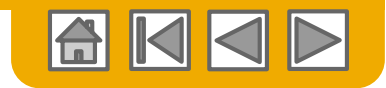

# **Configure Your Remittance Information**

Remittance address(es)

ArcelorMittal

- Click Create to create new company remittance information, or Edit, if you need to change existing information.
- 2. **Complete** all required fields marked by an asterisk in the Remittance Address section.

You may create multiple entries if relevant but one needs to be default

**3. Select** one of your Remittance Addresses as a default if you have more than one.

Note: a remittance address is linked to <u>one</u> bank account. As such if you use different bank accounts, you need to create different remittance addresses and define the default one. Upon creating an invoice, don't forget to select the appropriate remittance address.

4. If requested, assign Remittance IDs for this address for each of your customers. Customers may ask you to assign IDs to your addresses so they can refer to the addresses uniquely. Each customer can assign different IDs.

| Ne | twork Settings               |                            |                      |            |
|----|------------------------------|----------------------------|----------------------|------------|
|    | Electronic Order Routing     | Electronic Invoice Routing | Accelerated Payments | Settlement |
|    | * Indicates a required field |                            |                      |            |
|    | EFT/Check Remittand          | ces                        |                      |            |
|    | Address †                    |                            | City                 | State      |
|    | L Edit                       | Delete Create              | 1                    |            |

| Add a remittance address. Indicate your p<br>it to send you payments. | referred payment metho      | d for the new address. Then, ente | r information |
|-----------------------------------------------------------------------|-----------------------------|-----------------------------------|---------------|
| Do not enter personal bank account                                    | t information. Enter only o | corporate bank details.           |               |
| * Indicates a required field                                          |                             |                                   |               |
| Remittance Address                                                    |                             |                                   |               |
|                                                                       | Address 1:*                 | 1                                 |               |
|                                                                       | Address 2:                  |                                   |               |
|                                                                       | Address 3:                  |                                   |               |
|                                                                       | Address 4:                  |                                   |               |
|                                                                       | City: *                     |                                   |               |
|                                                                       | State:                      |                                   |               |
|                                                                       | Postal Code:*               |                                   |               |
|                                                                       | Country: *                  | United Kingdom [GBR]              |               |
|                                                                       | Contact:                    | Select contact 🗸 🗸                |               |
|                                                                       | 3                           | Make this address default         |               |
| emittance ID Assignment                                               |                             |                                   |               |
| Customer 1                                                            |                             | Remittance ID                     |               |

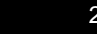

Public

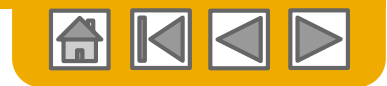

#### **Configure Your Remittance Information** Payment Methods

ArcelorMittal

Further down the page

- 1. Select include bank account information in invoices to ensure smooth invoice processing
- Select Preferred Payment Method from a drop-down box: Check, Credit card or Wire. Note: This does not influence the method of payment defined in ArcelorMittal's SAP.
- 3. Complete the details for **Wire transfers**. Depending on your location, some fields may be required even if they are not marked with \*.
- Select if you do or do not accept credit cards and click OK when finished.

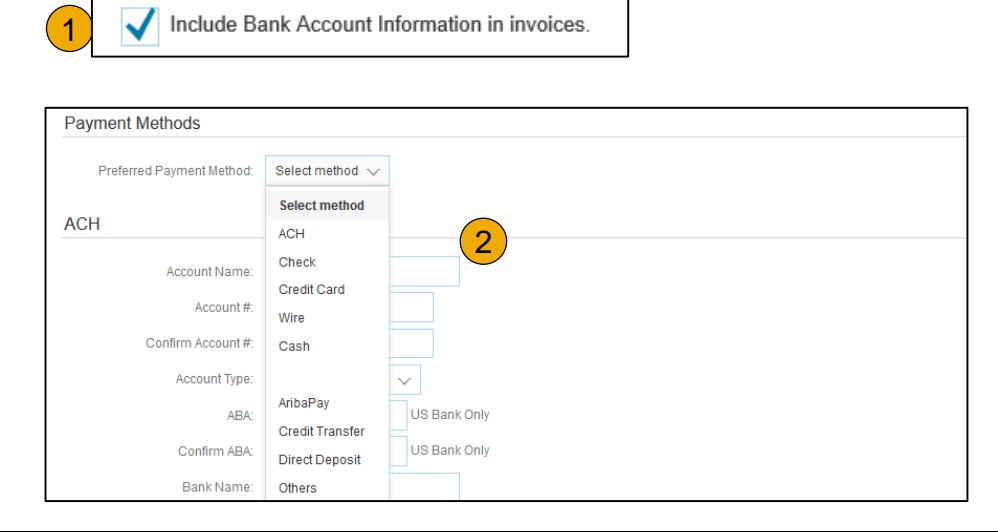

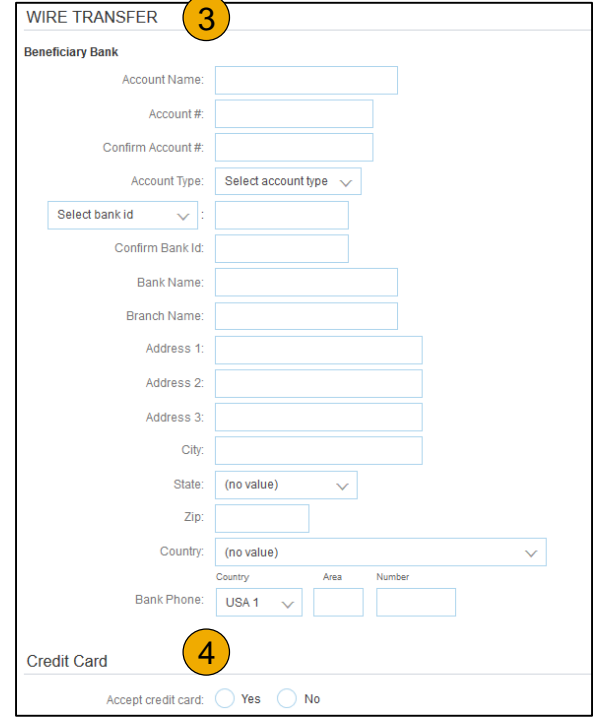

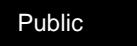

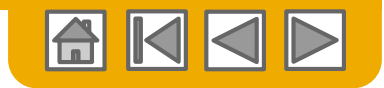

# **Review Your Relationships**

#### **Current and Potential**

- Click on the Customer Relationships link in the Company Settings menu.
- 2. Choose to accept customer relationships either automatically or manually.
- 3. In the Pending Section, you can Approve or Reject pending relationship requests. In the Current Section, you can review your current customers' profiles and information portals. You can also review rejected customers in the Rejected Section.
- 4. **Find** potential customers in Potential Relationships tab.

| mpany Settings 👻 🔛                   | Account Settings                                                                             |                |
|--------------------------------------|----------------------------------------------------------------------------------------------|----------------|
| itOrg - LV8b8fbt<br>D: AN02003380348 | Customer Relationships Users Notifications Account Hierarchy                                 |                |
| ndard Package                        | Current Relationships Potential Relationships 4                                              |                |
| pany Profile                         | I prefer to receive relationship requests as follows:                                        |                |
| ice Subscriptions                    | Automatically accept all relationship requests     Manually review all relationship requests | 3              |
| ount Sattings                        | Update                                                                                       |                |
| ount Settings                        | Pending                                                                                      |                |
| omer Relationships 1                 | Customer                                                                                     | Requested Date |
| rs                                   |                                                                                              | No items       |
| ications                             | L Approve Reject                                                                             |                |
| ount Hierarchy                       | Gurrent                                                                                      |                |
|                                      | Customer                                                                                     | Approved Dat   |
| All                                  | jUnitOrg -<br>5W02v9VD565589b21009590920                                                     | 25 Nov 2015    |
| vork Settings                        | L Reject                                                                                     |                |
| ctronic Order Routing                |                                                                                              |                |
| tunia Invias Deutina                 | Rejected                                                                                     |                |
| tronic invoice Routing               | Customer Rejecte                                                                             | ed Date 🖡      |
| elerated Payments                    |                                                                                              | No items       |

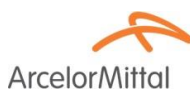

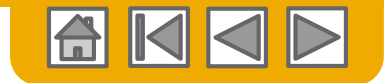

#### Set Up User Accounts Roles and Permission Details

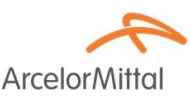

#### Administrator

- There can only be one administrator per ANID
- Automatically linked to the username and login entered during registration
- Responsible for account set-up/configuration and management
- Primary point of contact for users with questions or problems
- Creates users and assigns roles/permissions to users of the account

#### User

- Up to 250 user accounts can exist per ANID
- Can have different roles/permissions, which correspond to the user's actual job responsibilities
- Can access all or only specific customers assigned by Administrator

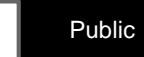

# Set Up User Accounts

Create Roles and Users (Administrator Only)

- Click on the Users tab on the Company Settings menu. The Users page will load.
- 2. Click on the Create Role button in the Manage Roles section and type in the Name and a Description for the Role.
- 3. Add Permissions to the Role that correspond to the user's actual job responsibilities by checking the proper boxes and click save to create the role.
- 4. To Create a User Click on Create User button and add all relevant information about the user including name and contact info.

**Select** a role in the Role Assignment section and Click on Done. You can add up to 250 users to your Ariba Network account.

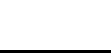

29

Electronic Invoice Routing

Accelerated Payments

Network Notifications

Remittances

View All

Public

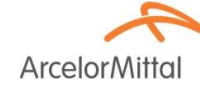

| Customer Relationships Users                                               | Notifications Account Hierarchy                    |                            |                          |                                | Company Settings 🔻 🔛                                           |
|----------------------------------------------------------------------------|----------------------------------------------------|----------------------------|--------------------------|--------------------------------|----------------------------------------------------------------|
| Manage Users<br>Manage users for your Ariba account. If you enter<br>Users | r an email allas, specify the allas owner's name a | and phone number.          |                          |                                | jUnitOrg - LV8b8fbt<br>ANID: AN02003380348<br>Standard Package |
| Username †                                                                 | Email Address                                      | First Name                 | Last Name                | Ariba Discovery Cont           | Company Prome                                                  |
| rebecca.novotny@sap.com                                                    | rebecca.novotny@sap.com                            | Rebecca                    | Novotny                  | No <b>4</b>                    | Service Subscriptions                                          |
| L Edit Delete                                                              | Add to Contact List Remo                           | ve from Contact List       | Make Adminis             | strator   Create User          | Account Settings                                               |
| Manage User Roles                                                          |                                                    |                            |                          |                                | Customer Relationships                                         |
| Create and manage roles for your account. You                              | can view or edit the details of a role. The Admini | strator role can be viewed | d, but cannot be modifie | d or assigned to another user. | Users 1                                                        |
| Role                                                                       |                                                    |                            |                          |                                | Notifications                                                  |
| Name                                                                       |                                                    | Actions                    |                          |                                | Notifications                                                  |
| Administrator                                                              |                                                    | Details                    | 3                        |                                | Account Hierarchy                                              |
| All Access                                                                 |                                                    | Details                    | Edit Delete              |                                | View All                                                       |
| 4 Create Role                                                              |                                                    |                            |                          |                                |                                                                |
|                                                                            |                                                    |                            |                          |                                | Network Settings                                               |
|                                                                            |                                                    |                            |                          |                                | Electronic Order Routing                                       |

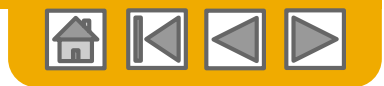

# Set Up User Accounts

#### Modifying User Accounts (Administrator Only)

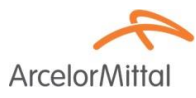

- **1.** Click on the Users tab.
- Click on Edit for the selected user.
- 3. Click on the Reset Password Button to reset the password of the user.

#### 4. Other options:

- Delete User
- Add to Contact List
- Remove from Contact List
- Make Administrator

| count Settings                   |                   |                                                     |                   |           |                         |               |
|----------------------------------|-------------------|-----------------------------------------------------|-------------------|-----------|-------------------------|---------------|
| Customer Relationships           | Users             | Notifications Account Hierarchy                     |                   |           |                         |               |
| Manage Users                     |                   |                                                     |                   |           |                         |               |
| Manage users for your Ariba acco | ount. If you ente | er an email alias, specify the alias owner's name a | and phone number. |           |                         |               |
| Users                            |                   |                                                     |                   |           |                         |               |
| Username †                       |                   | Email Address                                       | First Name        | Last Name | Ariba Discovery Contact | Role Assigned |
| rebecca.nov                      | ap.com            | rebecca.novotny@sap.com                             | Rebecca           | Novotny   | No                      | All Access    |
|                                  | -                 |                                                     |                   | 1         |                         |               |

# Edit User View user information, revise role assignments, or reset user passwords. Ariba recommends only using the reset password functionality Password on the Ariba log in page if they forget their password. When you click Reset Password, Ariba resets the password and sends a Selected User Information Username: rebecca.novotny@sap.com Email Address: rebecca.novotny@sap.com First Name: Rebecca Last Name: Novotny Office Phone: This user is the Ari Reset Password 3 scovery Conta

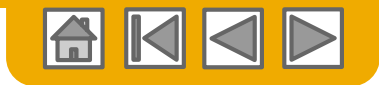

# **Enhanced User Account Functionality**

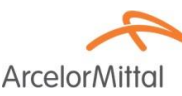

- Click on your **name** in top right corner, to access the User Account Navigator. It enables you to:
  - Quickly access your personal user account information and settings
  - Link your multiple user accounts
  - Switch to your test account

**Note:** After your multiple user accounts are linked, the User Account Navigator displays the multiple accounts.

- 2. Click on **My Account** to view your user settings.
- Click Complete or update all required fields marked by an asterisk.
   Note: If you change username or password, remember to use it at your next login.
- 4. Hide **personal information** if necessary by checking the box in the Contact Information Preferences section.

| ss the User Accou    | nt Logout My Account 2                                                              |
|----------------------|-------------------------------------------------------------------------------------|
| information and se   | sttings Switch To                                                                   |
| Account Information  | jU-LV8b8fbt565589df100959<br>Aribasup@s.c<br>Switch To Test ID                      |
|                      | Link User IDs                                                                       |
| Username:*           | user@email.com (i) Contact Administrator                                            |
| Email Address: *     | user@email.com                                                                      |
| First Name:*         |                                                                                     |
| Middle Name:         | 7                                                                                   |
| Last Name:*          |                                                                                     |
| Business Role:       | Business Owner V                                                                    |
| Preferences          |                                                                                     |
| Preferred Language:  | English v                                                                           |
| Preferred Timezone:* | ECT v                                                                               |
| Default Currency:*   | Euro Select Currency (i)<br>Allow Me to Save Filter Preferences in the Inbox/Outbox |

| Contact Information Preferences                                                                                                    |                                                                       |
|----------------------------------------------------------------------------------------------------|-----------------------------------------------------------------------|
| Click the following check box to hide all personal contact information in this section from other organizations, you have explicitly initiated or responded to with an intent to do business. | except organizations that you have a trading relationship with or any |

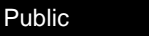

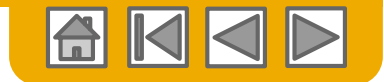

# Link Accounts Via an Account Hierarchy

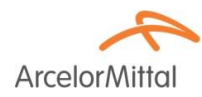

#### Linkage between individual accounts for account management purposes

The administrator of the Parent account can log into the child account and take the following actions:

Change settings on the child account and complete the company profile

The administrator of the Parent account cannot take following actions:

- View buyers on the Child account
- Create any documents (PO confirmations, Ship Notices, Invoices)
- Run Reports

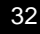

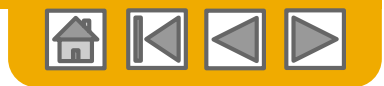

### **Create an Account Hierarchy**

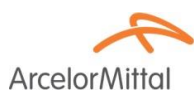

- 1. From the Company Settings menu, click Account Hierarchy.
- 2. To add child accounts click on Link Accounts.

**The Network** will detect if there is an existing account with corresponding information.

**On the next page** either log in as an Administrator or send a request through an online form as a Not Administrator.

**Once** the request is confirmed by a child account administrator, the name of the linked account is displayed on the Account Hierarchy page.

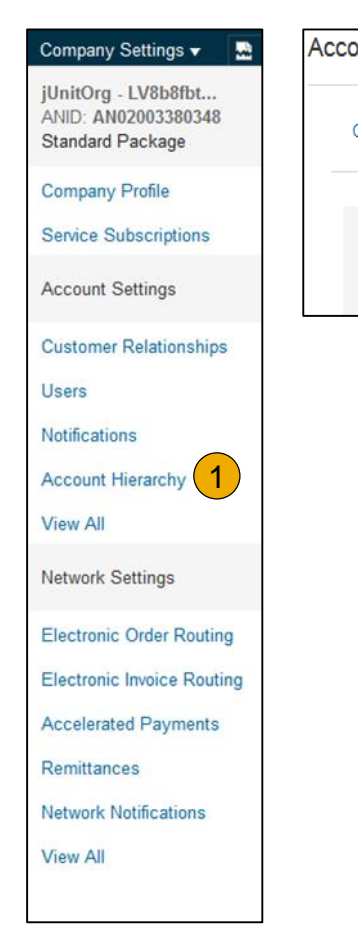

| ount Settings          |            |                                                            |                                            |                      |
|------------------------|------------|------------------------------------------------------------|--------------------------------------------|----------------------|
| Customer Relationships | Users      | Notifications                                              | Account Hierarchy                          |                      |
|                        | Account St | atus: No Linked A<br>If your comp<br>manage.<br>Link Accou | Accounts<br>bany has multiple accou<br>nts | nts, you can link ti |

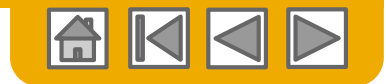

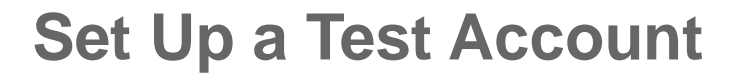

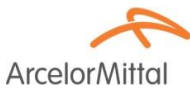

**To set up** your Test Account, you need to be on the tabular view of your Ariba Network Production Account.

1. Click your name in top right corner and then select Switch to Test ID. The Switch To Test Account button is only available to the account Administrator. The administrator can create test account usernames for all other users needing access to the test account.

**Click** OK when the Ariba Network displays a warning indicating You are about to switch to Test Mode.

2. **Create** a Username and Password for your test account and click OK. You will be transferred to your test account.

• Your Test account should be configured to match your Production account. This will ensure the testing results are consistent with what will result in Production. Once you have set up your test account, you are ready to receive a test purchase order.

Note: Test account transactions are free of charge.

3. **The Network** will always display which mode you are logged into, (Production or Test). Your **Test account ID** has the suffix "-T" appended to your Ariba Network ID (ANID).

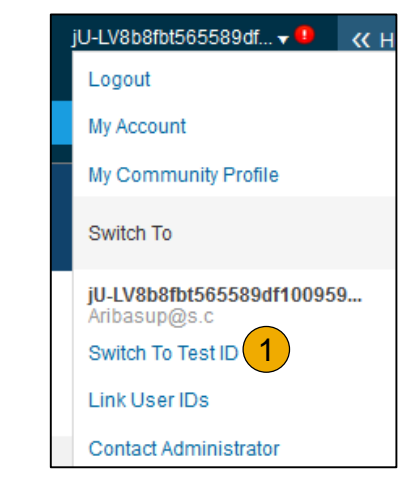

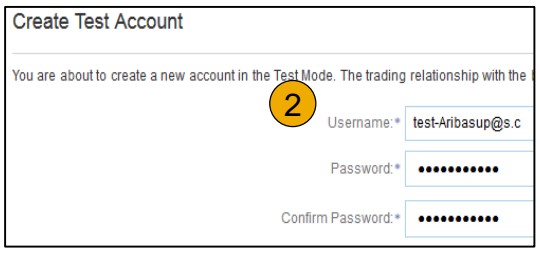

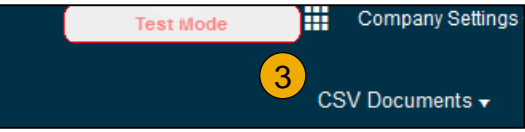

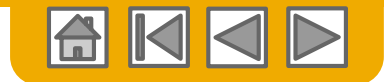

**Arcelor**Mitta

#### **Ariba Network Help Resources**

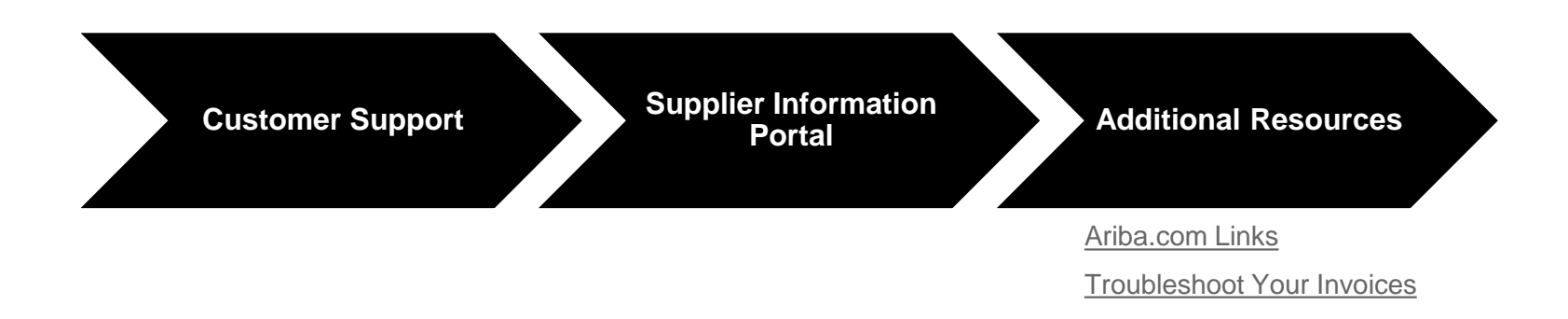

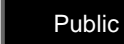

?

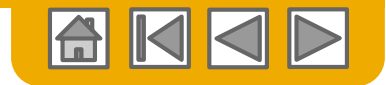

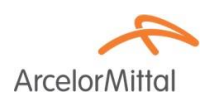

#### **Customer Support**

#### **Supplier Support During Deployment**

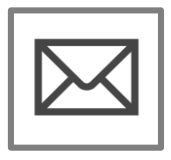

#### Ariba Network Registration or Configuration Support

- Registration
- Account Configuration
   <u>elive.arcelormittal@ariba.com</u>

#### Other Help

- Useful Links
- <u>Standard Documentation</u>

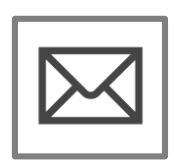

#### ArcelorMittal Enablement Business Process Support

elive.contact@arcelormittal.com

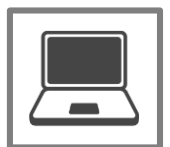

**ArcelorMittal Supplier Information Portal** 

How to Find the Supplier Information Portal

#### **Supplier Support Post Go-Live**

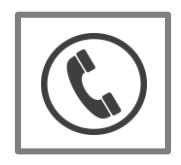

**Global Customer Support** Click the icon to the left to find the appropriate support line.

#### Online Help

- Help Center
- <u>Ariba Exchange User</u> <u>Community</u>

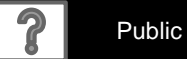

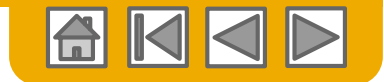

#### **Training & Resources** ArcelorMittal Supplier Information Portal

- ArcelorMittal
- 1. Select the **Company Settings** Menu in the top right corner and then click the Customer Relationships link.
- Select ArcelorMittal Europe to view transactional rules: the Customer Invoice Rules determine what you can enter when you create invoices.
- 3. Select Supplier Information Portal to view documents provided by your buyer

| A GREEN DELEBRARY 10 11 |
|-------------------------|
| Profile                 |
| ettings                 |
| r Relationships         |
|                         |
| 5                       |
| criptions               |
|                         |
| 1                       |
| r Routing               |
| pice Routing            |
| ents                    |
|                         |
| 15                      |
|                         |

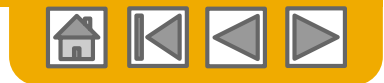

### **Useful Links**

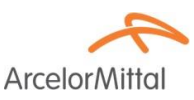

#### **Useful Links**

- Ariba Supplier Pricing page <a href="http://www.ariba.com/suppliers/ariba-network-fulfillment/pricing">http://www.ariba.com/suppliers/ariba-network-fulfillment/pricing</a>
- Ariba Network Hot Issues and FAQs <u>https://connect.ariba.com/anfaq.htm</u>
- Ariba Cloud Statistics <u>http://trust.ariba.com</u>
  - Detailed information and latest notifications about product issues and planned downtime if any during a given day
- Ariba Discovery http://www.ariba.com/solutions/discovery-for-suppliers.cfm
- Ariba Network Notifications <u>http://netstat.ariba.com</u>
  - Information about downtime, new releases and new features

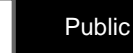

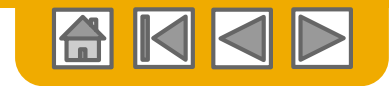

#### **Troubleshoot Your Invoice Issues**

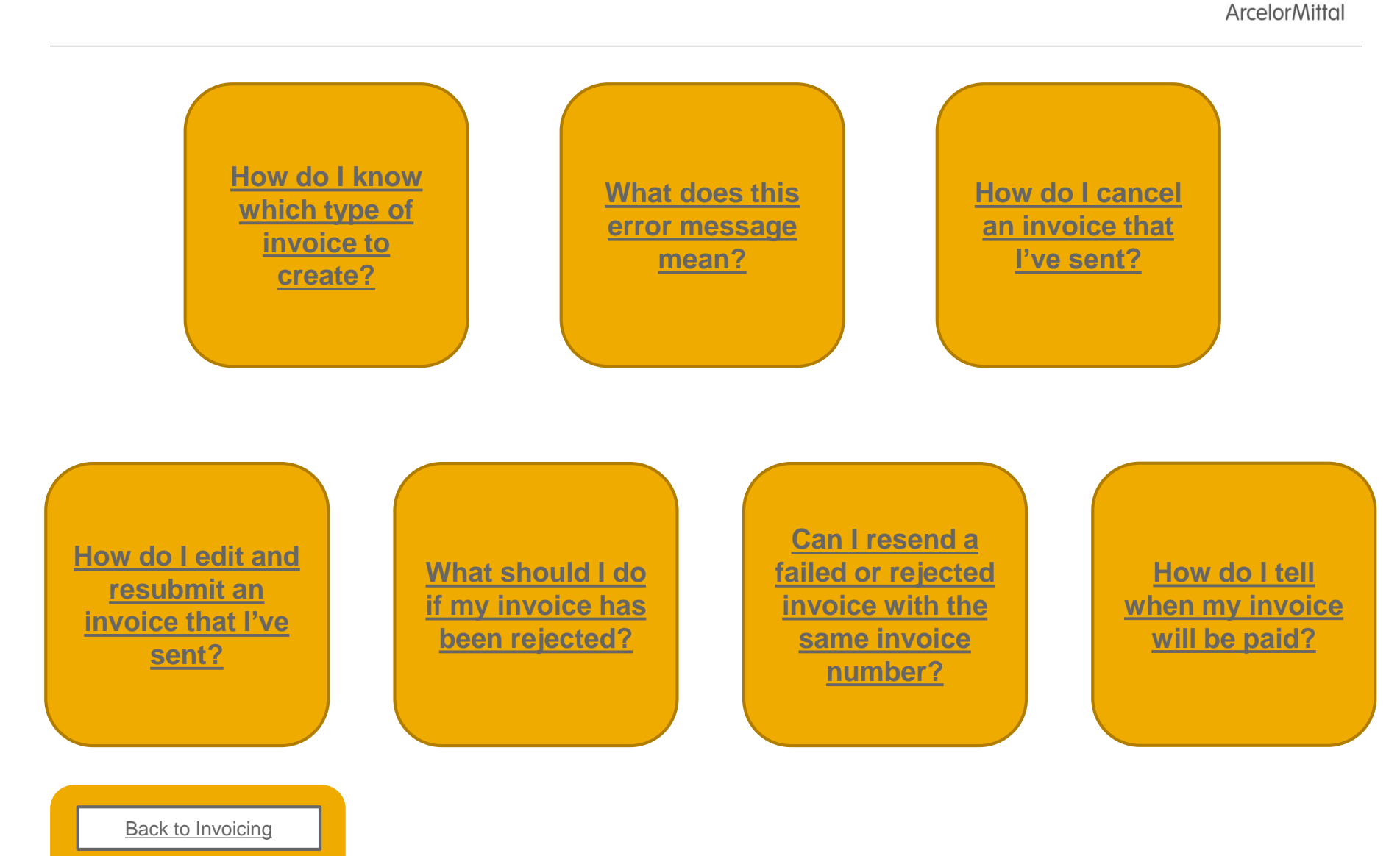

© 2016 SAP SE or an SAP affiliate company. All rights reserved.

39

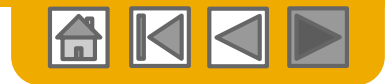

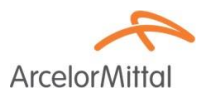

# Thank you for joining the Ariba Network!

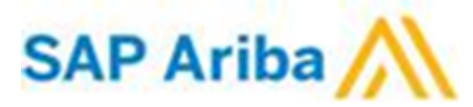

© 2016 SAP SE or an SAP affiliate company. All rights reserved.

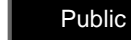

40